# **INTERMEDIATE MAC**

#### **Keyboard Shortcuts**

| 1      | Command-A        | Select All            |  |
|--------|------------------|-----------------------|--|
| i.     | Command-B        | Bold                  |  |
| 1      | Command-C        | Сору                  |  |
| i.     | Command-F        | Find                  |  |
| Ľ      | Command-I        | Italicize             |  |
| i.     | Command-M        | Minimize              |  |
| Ľ.     | Command-N        | New window            |  |
| i      | Command-O        | Open selected item    |  |
| Ŀ      | Command-P        | Print                 |  |
| i.     | Command-Q        | Quit                  |  |
| ļ      | Command-S        | Save                  |  |
| ľ      | Command-U        | Underline             |  |
|        | Command-V        | Paste                 |  |
|        | Command-X        | Cut                   |  |
| I      | Command-Z        | Undo                  |  |
| l<br>I | Shift-Command-N  | Create a new folder   |  |
| i.     | Shift-Command-O  | Open the Documents    |  |
| 1      | Option-Command-D | Show or hide the Dock |  |
| i.     | Windows K        | ey = Command          |  |
| ľ      | Alt = Option     |                       |  |
| •      |                  |                       |  |

### **Customizing the Dock**

The Dock is a shortcut menu for your Applications. To add something to the Dock, simply drag an application from Finder to the Dock and let go. To remove something from the Dock, left click and drag it to the Trash Bin. The Dock can also be customized, including the size, location (top, right, or left), whether it is always visible, and more in System Preferences which we'll cover in a little.

## Force Quit

**Force Quit** is like Windows' Task Manager, and will allow you to close an unresponsive program. After selecting **Force Quit** from the **Apple Menu**, select the program you would like to stop and click "Force

| name and | click Force Quit. | a while, beloot he |
|----------|-------------------|--------------------|
| nevie    | ew                |                    |
| 🧭 Safar  | i                 |                    |
| Syste 20 | m Preferences     |                    |
| 😰 Finde  | r                 |                    |
|          |                   |                    |

#### Photos

Quit."

Photos is the Mac program that stores, organizes, and edit your photos! All the photos are stored in the Photos Library

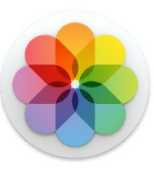

file. Drag photos from a storage device and drop them into the Photos app! Or import the photos by connecting your phone to your Mac. Photos can be edited, organized into albums, made into a book and other projects, and ordered for prints!

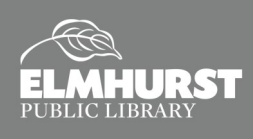

# **INTERMEDIATE MAC**

### iWork

iWork is Apple's version of Microsoft Word, Excel, and PowerPoint. iWork includes Pages, Numbers, and Keynote.

# Installing Updates

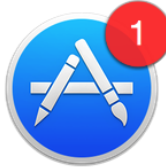

Application and Operating System updates are installed using the App

Store Application. After opening the App Store, select "Updates." If you are connected to the internet, it will automatically check for new updates and allow you to chose what updates to install. Some Application updates might require signing into your Apple ID. Apple usually offers Operating System Upgrades for free.

## System Preferences

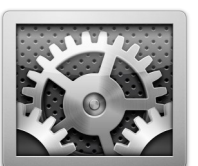

System Preferences is comparable to the Control Panel on a Windows PC. We will discuss some, but not all, of the System Preferences features.

#### Dictation

The Dictation feature converts your spoken words into text. To set up Dictation, select "Keyboard" from **System Preferences**. Click the "Dictation" tab, and select "On." Enhanced Dictation allows the user to dictate when not connected to the internet. The default shortcut key for Dictation is Fn-Fn (press Fn twice). To begin Dictation, use the shortcut key or select "Start Dictation" from "Edit" in the **Application Menu**.

## QuickTime

QuickTime is a multimedia program developed by Apple. QuickTime does

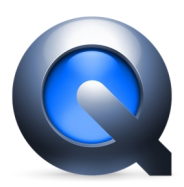

more than playing music and videos. QuickTime can be used to record audio and video, and record a screen recording. To begin a new recording, select "File" then "New Recording..." Options to trim or combine files are located in the "Edit" menu.

## Preview

Preview is the image and PDF viewer for Mac's operating system. It can open a variety of files, listed below.

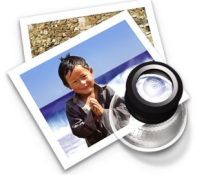

Preview offers basic editing for images. It can also re-arrange and sort pages of a PDF, including adding and removing pages.

#### Preview can open the following file types:

AI—Adobe Illustrator Artwork CR2– Raw image by Canon cameras DAE– Collada 3D **DNG**– Digital Negative EPS— Encapsulated PostScript FAX-Faxes FPX-FlashPix **GIF**– Graphics Interchange Format HDR– High Dynamic Range Images JPEG **OBJ**– Wavefront

|   | •                                   |
|---|-------------------------------------|
|   | OpenEXR                             |
|   | PDF                                 |
|   | PICT– QuickDraw images              |
|   | PNG                                 |
| s | PPT– PowerPoint                     |
| - | PS– Adobe PostScript                |
|   | PSD– Adobe Photoshop                |
|   | QTIF– QuickTime images              |
|   | RAW– Raw images                     |
|   | SGI—Silicon Graphics<br>Images      |
|   | STL– STereoLithography<br>3D Format |
|   | TGA—TARGA images                    |
|   | TIFF                                |
|   |                                     |

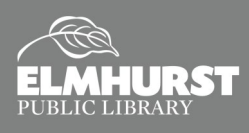